## **URL Exchange**

Internet: www.ohouse.co.uk/urlxpage.htm

Få fuldstændig kontrol over alle dine links. Med programmet følger en masse gode adresser, og du kan lynhurtigt overføre dine favoritter fra *Explorer*.

Når programmet er installeret, åbner du det via genvejen **URL Exchange** på skrivebordet. Nu ser du vinduet, hvorfra du kontrollerer programmet.

Recent viser, hvilke hjemmesider du har besøgt sidst. About viser information om programmet.

Alle de blå knapper henviser til links inddelt i emner. Her kan du nemt tilføje dine favoritter fra *Explorer*. Højreklik på et tilfældigt emne, og vælg **Add topic from IE Favorites**. Nu har du fået en ny kategori, der hedder **Favorites**, som indeholder alle de favoritter, du i forvejen har gemt i *Explorer*.

I det store, hvide felt ser du en yderligere inddeling i underemner, der fungerer ligesom en stifinder. Klik på + og - for at åbne og lukke de enkelte underemner. Når du klikker på de enkelte links, åbner din browser og finder den pågældende side.

Du kan nemt overføre en adresse til et hvilket som helst underemne. I det hvide, aflange felt i din browser holder du venstre musetast nede på ikonet til venstre for adressen. Træk nu adressen over på det underemne, du mener, adressen hører til.

Via de to små, hvide og aflange felter kan du søge på internettet. I det til højre vælger du, hvilken søgemaskine du vil bruge. I det til venstre indtaster du dit søgeord, og du starter søgningen ved at klikke på ? eller ved at taste **Enter**.

I underemnerne kan du give de enkelte links mærker, der fortæller, hvilken type link der er tale om. Højreklik på linket, og vælg et mærke. Og når du har markeret et link med et enkelt klik, kan du klikke på blyanten og give den et nyt navn.